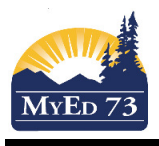

## **Student Progress Reports**

In the Student Services view

- 1. Click the **Plan** Top Tab
- 2 Find the Student AND the PLAN that you wish to write the progress report for

| 8      | Student Pla              | an Log Globa          | l Staff Adr            | min                                                     |                |               |           |            |            |            |                  |
|--------|--------------------------|-----------------------|------------------------|---------------------------------------------------------|----------------|---------------|-----------|------------|------------|------------|------------------|
| s      |                          |                       |                        |                                                         |                |               |           |            |            |            |                  |
| ls     | Options -                | Reports - Help        | Search or              | n Name                                                  | a-z I          | . s W_        |           |            |            |            |                  |
| Forms  |                          |                       |                        |                                                         |                |               |           |            |            | All Record |                  |
| 5      | Nam                      | e                     | Pupil #                | Designation                                             | DOB            | PlanName      | Status    | StartDate  | EndDate    | ExitDate   | Plan review date |
| ess    |                          |                       |                        | D                                                       | 26/02/2002     | 73-IEP-2018V1 | Draft     | 09/01/2018 | 29/06/2018 |            |                  |
|        |                          |                       |                        |                                                         | 01/11/1998     |               | Previous  |            |            |            |                  |
| bers   |                          |                       |                        |                                                         | 01/11/1998     |               | Previous  | 24/09/2015 | 24/09/2016 |            |                  |
| ss Log |                          |                       |                        |                                                         | 01/11/1998     |               | Previous  | 24/09/2015 | 24/09/2016 |            |                  |
| chote  |                          |                       |                        |                                                         | 01/11/1998     |               | Previous  | 24/09/2015 | 24/09/2016 |            |                  |
| 511015 |                          |                       |                        |                                                         | 26/12/1995     |               | Discarded | 20/11/2015 | 20/11/2016 |            |                  |
|        |                          |                       |                        |                                                         | 26/12/1995     |               | Previous  |            |            |            |                  |
|        | ☑ Doe                    | e, John               |                        | Q                                                       | 10/08/2003     | 73-IEP-2018   | Active    | 25/11/2015 | 29/06/2018 |            | 12/12/2017       |
|        | Goals Progress Date Date |                       |                        |                                                         |                |               |           |            |            |            |                  |
|        | Team                     | Report period *       | - Secondar<br>Elementa | y & Middle Schools use P1,<br>ry School suse P1, P2, P3 | P2, P3, and P4 |               |           |            |            |            |                  |
|        | Members                  | IEP Goal > Identifier | Q                      |                                                         |                |               |           |            |            |            |                  |
|        | Access Log               | Staff Name            | Epp. Bradley           |                                                         | 0 X            |               |           |            |            |            |                  |
|        | Snapshots                | Progress code         |                        |                                                         | 4.             |               |           |            |            |            |                  |
|        |                          | Progress              |                        |                                                         |                |               |           |            |            |            |                  |
|        |                          |                       |                        |                                                         |                |               |           |            |            |            |                  |

Click Save

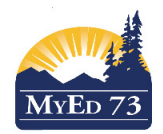

## **Student Progress Reports**

| ;   | Date                                    | 09/01/2018                                                                                                    |                |                                                                                            |
|-----|-----------------------------------------|----------------------------------------------------------------------------------------------------|----------------|--------------------------------------------------------------------------------------------|
|     | Report period *                         | P2 •                                                                                                    |                |                                                                                            |
| s   | IEP Goal > Identifier                   | 1 Q X                                                                                                    |                |                                                                                            |
| Log | IEP Goal Objective ><br>Sequence number |                                                                                                    |                |                                                                                            |
| ots | Staff Name                              | Epp, Bradley                                                                                                    |                |                                                                                            |
|     | Progress code                           | Approaching -                                                                                                    |                |                                                                                            |
|     |                                         | Text                                                                                                    |                |                                                                                            |
|     |                                         |                                                                                                    |                |                                                                                            |
|     |                                         |                                                                                                    |                |                                                                                            |
|     | Progress                                |                                                                                                    |                |                                                                                            |
|     |                                         |                                                                                                    |                |                                                                                            |
|     |                                         |                                                                                                    |                |                                                                                            |
|     |                                         | Text                                                                                                    |                |                                                                                            |
|     |                                         | 1.011                                                                                                    |                |                                                                                            |
|     |                                         |                                                                                                    |                |                                                                                            |
|     | Comment                                 |                                                                                                    |                |                                                                                            |
|     |                                         |                                                                                                    |                |                                                                                            |
|     |                                         |                                                                                                    |                |                                                                                            |
|     |                                         |                                                                                                    |                |                                                                                            |
|     | Goal Information                        |                                                                                                    |                |                                                                                            |
|     | IEP Goal > Identifier 1                 | Specific Goal Focus: Academic/Intellect.                                                                                                    |                |                                                                                            |
|     | Measurable Annual Go                    | al                                                                                                    |                | Current Performance Level                                                                  |
|     | What challenging, yet at                | ainable, goal can we expect the student to meet by the end of this IEP period? How will we know that the student has reach<br>a writing chillo | ned this goal? | What can the student currently do?                                                         |
|     | win improve n                           | a witung akina.                                                                                                    |                | is not comment with her writing. She struggles to put lueas on paper and is a weak spener. |
|     |                                         |                                                                                                    |                |                                                                                            |
|     | Benchmark/Objectives                    |                                                                                                    |                |                                                                                            |
|     | What will the student ne                | ed to do to complete this goal?                                                                                                    |                |                                                                                            |
|     | will write a pa                         | agraph with a clear topic sentence, supporting details, a conclusion, and correct grammar 4 out of 5 times by June 2                           | 2018.          |                                                                                            |
|     |                                         |                                                                                                    |                |                                                                                            |
|     |                                         |                                                                                                    |                |                                                                                            |
|     |                                         |                                                                                                    |                |                                                                                            |
|     | 📇 Save 💢 Cance                          |                                                                                                    |                |                                                                                            |

4. To Print the IEP Progress Report, click **Reports**, then **Reports** then **IEP Progress Report** Complete the dialogue box.

## **IEP Progress Report**

| Report period     | <ul> <li>I. Select the report</li> </ul> | ng period                                           |
|-------------------|------------------------------------------|-----------------------------------------------------|
| Start date        |                                          | 2. Select the Start date of the<br>reporting period |
| End date          |                                          | 3. Select the End date of the                       |
| Staff             | ۹ <mark>x</mark>                         | reporting period                                    |
| Format            | Adobe Acrobat (PDF)                      | ¥                                                   |
| Run X Cancel 4. C | lick Run                                 |                                                     |